## IPv6 ل تباث ەيجوت نيوكت :مدقتملا ەيجوتلا RV082 ىلع

فدەلا

ىلع ةتبثم تاهجوملا نم ديدعلا كانه ناك وأ ،ةكبش نم رثكأب الصتم هجوملا ناك اذإ ةفيظو ددحت .ةتباثلا تاراسملا دادعإ يرورضلا نم نوكي دقف ،كب ةصاخلا ةكبشلا ربع اهرورم دعبو لبق كتكبش ربع تانايبلا هعبتت يذلا راسملا ةتباثلا هيجوتلا ip domain فلتخم حمسي نأ يكيتاتسإ نكاس دشحت تلمعتسا عيطتسي تنأ .هجوملا .ديدخت جاحسملا لالخ نم تنرتنإلا ذفني نأ لمعتسم

قيبطتلل ةلباقلا ةزهجألا

RV082 زارطلا · RV042 زارطلا ·

IPv6 ل يكيتاتسإ نكاس ەيجوت نيوكت

ةيانعب تاراسملا هذه ءاشنإب مق .ةمدقتم ةزيم تباثلا هيجوتلا :ةظحالم.

| Static Routing                   |                |   |
|----------------------------------|----------------|---|
| Destination IP :                 |                |   |
| Prefix Length :                  |                |   |
| Default Gateway :                |                |   |
| Hop Count (Metric, max. is 15) : |                |   |
| Interface :                      | LAN 💌          |   |
|                                  | Add to list    |   |
|                                  |                | * |
|                                  |                |   |
|                                  |                |   |
|                                  |                |   |
|                                  |                | Ŧ |
|                                  | Delete Add New |   |
|                                  |                |   |
| View Save Cano                   | cel            |   |

< مدقتملا هيجوتلا < دادعإلا رايتخال هجوملا نيوكتل ةدعاسملا ةادألا مدختساً .1 ةوطخلا .مدقتملا هيجوتلا ةحفص رهظت .IPv6

ةجاحلا بسح تالخدم ريرحت وأ ةفاضإب مق ،تباثلا هيجوتلا مسق يف .2 ةوطخلا.

ظفح رز رقنت ىتح اەظفح متي ال تادادعإلا نأ ركذت :ةظحالم.

.ةعطق lan ديعبلا نم ناونع ةكبشلا ،لاجم ip ةياغلا يف تلخد .3 ةوطخلا

ببسانملا IPv6 ةئداب لوط لخدأ ،ةئدابلا لوط لقح يف .4 ةوطخلا.

يذلاو ،ةكبشلل هجوملاب صاخلا IP ناونع لخدأ ،ةيضارتفالاا ةرابعلا لقح يف .5 ةوطخلا ةلصتم ةكبشلا هذه تناك اذإ ،لاثملا ليبس ىلع .هل تباثلا راسملا اذه ءاشنإ متي صاخلا WAN IP ناونع مدختساف ،رخآ هجوم لالخ نم يلحملا هجوملاب صاخلا LAN ذفنمب .هجوملا كلذب اذهو .(15 وه ىصقألاا دحلا) ةبسانملا ةميقلا لخدأ ،تاوطخلا ددع لقح يف .6 ةوطخلا .اهب ةصاخلا ةهجولا ىلإ لوصولا لبق تانايبلا ةمزح اهب رمت يتلا دقعلا ددع ىلإ ريشي .هجوملا وأ رتويبمكلا لثم ،ةكبشلا ىلع زاهج يأ يه ةدقعلا

راسملا اذهل اهمادختسإ ديرت يتلا ةهجاولا ددح ،ةهجاولا لقح يف .7 ةوطخلا.

تنك اذإ وأ كتكبشل تنرتنإلا لاصتا رفوي اذه مجوملا ناك اذإ WAN ةمجاو ددح — .تنرتنإلا لالخ نم ىرخأ ةكبشب لصتت

ىلع ةرابعلا مجوم نم تنرتنإلا لاصتا ىلع لصحي مجوملا اذه ناك اذإ LAN ددح — ،يضارتفا لكشب .LAN ذفنم ىلع ةباوبلا مجوم ناك اذإ وأ كيدل ةيلحملا ةكبشلا .LAN ةكبش نوكتس

مث ةيلاتلا تادادعإلاا لخدأ — ديدج يكيتاتسإ نكاس راسم ةفاضإل (يرايتخإ) .8 ةوطخلا .اراسم 30 ىلإ لصي ام لاخدإ كنكمي .ةمئاقلا ىلإ ةفاضإ ىلع رقنا

رەظت .ەليدعت ديرت يذلا لاخدالا قوف رقنا — ةمئاقلا يف تباث راسم ليدعتل · .ثيدحت قوف رقنا مث ،تارييغتلا ءارجاب مق .صنلا لوقح يف تامولعملا

· فذح قوف رقنا مث ،هفذح ديرت يذلا لاخدالا قوف رقنا — ةم3اقلا نم لاخدا فذحل.

مث ،اطوغضم Shift حاتفم قباو ،لوألا لاخدإلا قوف رقنا — تالاخدإلا نم ةلتك ديدحتل · .ةلتكلا يف يئاەنلا لاخدإلا قوف رقنا

رەظت .ةحفصلا لفسأ نم برقلاب ضرع قوف رقنا — ةيلاحلا تانايبلا ضرعل <sup>.</sup> رقنا وأ ،تانايبلا ثيدحتل ثيدحت قوف رقنلا كنكمي .هيجوتلا لودج تالاخدا ةمئاق .ةقثبنملا ةذفانلا قالغإل قالغا قوف

تارييغتالا ظفحل قيبطت قوف رقنا .9 ةوطخلا.

ةمجرتاا مذه لوح

تمجرت Cisco تايان تايانق تال نم قعومجم مادختساب دنتسمل اذه Cisco تمجرت ملاعل العامي عيمج يف نيم دختسمل لمعد يوتحم ميدقت لقيرشبل و امك ققيقد نوكت نل قيل قمجرت لضفاً نأ قظعالم يجرُي .قصاخل امهتغلب Cisco ياخت .فرتحم مجرتم اممدقي يتل القيفارت عال قمجرت اعم ل احل اوه يل إ أم اد عوجرل اب يصوُتو تامجرت الاذة ققد نع اهتي لوئسم Systems الما يا إ أم الا عنه يل الان الانتيام الال الانتيال الانت الما